## **VASCO NOVICE SEPTEMBER 2022**

Združitev s podjetjem Saop

Z veseljem sporočam, da smo podjetje Vasco pridružili skupini Saop, ki je eden vodilnih ponudnikov poslovnih programov v Sloveniji.

## Kaj združitev pomeni za vas, naše uporabnike

S stališča uporabe programov se za vas ne spremeni nič. Še naprej boste uporabljali rešitev Vasco v okolju Windows, prav tako bomo še naprej razširjali njene funkcionalnosti in jo redno usklajevali z zakonodajo. Enak ostaja tudi naš način pomoči uporabnikom. Z združitvijo pa smo po številu zaposlenih postali del največjega ponudnika in zato si lahko obetate, da bo naš skupni razvoj sočasno potekal hitreje tudi v smeri spletnih rešitev, ki ste si jih mnogi že dlje časa želeli. Naš prvi skupni projekt bo razvoj nove POS rešitve, ki bo zagotavljala enostavno in zanesljivo poslovanje v maloprodaji.

Zelo kmalu pa bomo povezali tudi našo Glavno knjigo z rešitvijo Minimax. Prenos v Glavno knjigo bo postal udoben, brez uporabe datotek. Če želite biti prvi pri tej rešitvi, nas kontaktirajte.

## Kaj združitev pomeni za podjetje Vasco

Zaposleni ostajajo isti oziroma nameravamo zaposliti še nekaj novih sodelavcev, prav tako ohranjamo ustaljeni način dela in sicer na isti lokaciji v Šenčurju. Nespremenjen ostaja tudi način pomoči (telefonske linije, oddaljeno delo, e-pošta info@vasco.si).

Sprememba je v tem, da odslej nisem več lastnik, ostajam pa direktor podjetja Vasco. Vsekakor pa bom še vedno dosegljiv za vaše pripombe, vprašanja in konzultacije.

## Zakaj smo izbrali Saop

Ideja o pridružitvi večjemu partnerju je rasla že dalj časa. Dejstvo je, da lahko velikim tujim ponudnikom programov konkuriramo le združeni. S skupino Saop smo pridobili jamstvo za dolgoročni obstoj in moč, da se naši programi tudi v prihodnje razvijajo v skladu s sodobnimi smernicami. Pod okriljem močne in stabilne skupine bomo obenem bolj konkurenčni tudi na področju pridobivanja kadrov.

## Kdo je Saop

Saop nam je zelo podoben – imamo podobne stranke, delimo si isto vizijo in strategijo. V Sloveniji je Saop prisoten že 35 let in zaupa mu skoraj 50.000 uporabnikov. S produkti Minimax, iCenter, MIT in Opal so prisotni tako v Sloveniji, kot tudi v Srbiji in na Hrvaškem.

Verjamem, da nam lahko dolgoročno uspeva le z združevanjem moči, zato se skupaj s svojimi sodelavci veselim nadaljnjega sodelovanja z vami.

Lep dan vam želim.

Tomaž Čebašek

## Novo šolsko leto 2022/23 - Solaw

Zakorakali smo v novo šolsko leto in učence ste razporedili po razredih, posledično jih morate uskladiti v programu Solaw.

Začnite tako, da otroke prenesete v višji razred/letnik v meniju 4.6.1 – program prenese primer 1A v 2A razred. 9. razrede pa v razred z oznako Z.

Smiselno je, da se razrede z oznako Z (ZA, ZB....) združi v razred ZZ, to naredite v meniju 4.3.6. Šole, katere imate več podružnic predlagamo, da razrede z oznako Z združite glede na podružnico (recimo ZP – razred za otroke, kateri so odšli in so zaključili šolanje v podružnici Primskovo, razred ZL za tiste iz podružnice Labore...)

Ostane vam še, da vse te razrede, katerih otroci so že odšli iz šole (Z), primerno označite, da so neaktivni. To možnost najdete v meniju 4.3.A.

#### Preko povezave eAsistent:

Uporabniki eAsistenta morajo najprej narediti prehod v naslednje šolsko leto po navodilih, ki so že pripravljena znotraj programa eAsistent (Pomoč – Navodila – Administrator – Kako prenesem podatke v naslednje šolsko leto?). Vsi novinci, in tudi spremembe na matičnih podatkih že vnesenih otrok, se vršijo v sistemu eAsistent in se prenašajo v program Solaw preko menija 2.3.4 "Uvoz prehrane in učencev XML in sicer s pomočjo gumba F6 "Uvoz učencev. Pred prvim prenosom otrok za novo šolsko leto iz eAsistenta pa najprej prenesite (preventivno) otroke v višji letnik v meniju 4.6.1.

# Za navodila in tehnično pomoč pri prehodu v naslednje šolsko leto in vnosu novincev se obrnite na podporo eAsistenta.

#### Preko povezave LoPolis:

Najprej preverite, če so v »Matičnem uradu« že uredili vse podatke otrok in uskladili na novo šolsko leto. Tu vas opozorimo, da je smiselno, da so vneseni tudi starši otroka in eden od staršev izbran za plačnika. V tem primeru boste v skladu z zakonom o obligacijiskih razmerjih imeli položnice pravilno izstavljene na starša.

Nato v programu Solaw po zgornjih navodilih prenesite otroke v višji razred. Da bi osvežili matične podatke otrok v programu Solaw, najprej vstopite v LoPolis. Tam izberite modul "Banka", odprl se vam bo program Solaw, kjer v meniju 2.3.2 "Podatki Lopolis" naredite prenos. Postavite kljukico "Prenesi delavce", tako se vam bojo v program prenesli tudi razredniki posameznega razreda. V kolikor boste prenesli tudi skrbnike (starše), postavite kljukico tudi pri "Prenesi skrbnike". Ostane še klik na F9, da prenesete podatke iz Lopolisa in ko so ti preneseni, osvežite še podatke v Solaw z F8 "Obnovi prehrano". Če želite prenesti samo matične podatke brez podatkov o prijavah prehrane, obvezno postavite kljukico pri »Ne obnavljaj priprave«.

Iz LoPolisa se prenašajo vsi aktivni otroci. Torej tudi novinci, ki še niso razporejeni v ustrezne razrede. Tako prenešenega otroka prepoznate po oznaki razreda označeni z "NO". V kolikor so sodelavci novince že postavili v pravilni razred, se razred prenese s predpono "N" (N1A, N1B...). Pri prvem prenosu v naslednjem šolskem letu (torej od 01.09. dalje) pa se ti razredi avtomatsko spremenijo v nazive, ki veljajo za tekoče šolsko leto (recimo 1A, 1B...).

OPOZORILO: Če ste med letom vnesli katerega od otrok ročno, potem te osvežitve ne morete narediti, saj se bodo ti otroci povozili s tistimi, ki so na isti šifri v LoPolisu!

#### Tisti, ki nimate povezave na eAsistent ali Lopolis:

Vse spremembe zaradi prehoda posameznega otroka iz razreda v razred ali pa odhoda iz šole pred zaključkom šolanja, naredite vsakemu otroku posebej v meniju 1.1. preprosto tako, da podatke pretipkate na novo vrednost, ali označite s kljukico, da je otrok odšel iz šole.

Nove otroke vnesete v meniju 1.1. na gumbu F2 "Nov vnos". Razrednike osvežite v meniju 3.4.

#### Zakonske spremembe

- Na podlagi Uredbe o spremembah Uredbe o davčni obravnavi povračil stroškov in drugih dohodkov iz delovnega razmerja se maksimalni znesek regresa za prehrano med delom spremeni iz 6,12 eura na 7,96 eura. Uredba se uporablja od 1. septembra 2022 (aktualno za obračun plač za mesec september).
- Plače JS; v programu so bile implementirane spremembe in dopolnitve Uredbe o enotni metodologiji in obrazcih za obračun iz izplačilo plač v javnem sektorju (UR RS, št. 99/22, dne 22.7.2022). Spremembe, ki so bolj ali manj »lepotne narave«, prevzamete preko menija 5.F.A.

### Morda niste vedeli ...

- 1. Program Potni nalogi je bil nadgrajen, da si ob prenosu potnih nalogov v program Plače zabeleži datum prenosa.
- 2. V primeru knjiženja dogodkov v Glavni knjigi, preko prve strani (brez zavihka DDV), je bila v Šifrant opisov dodana možnost vnosa stroškovnega mesta za primer »avtomatske protiknjižbe«.

Šenčur, september 2022

VASCO d.o.o. Iboul Famar